# Wyoming 511 Notify Help

- 1. <u>CREATE AN ACCOUNT</u>
- 2. LOG IN TO EXISTING ACCOUNT
- **3. MANAGE SUBSCRIPTION TOPICS**
- 4. MANAGE ACCOUNT
- 5. DELETE ACCOUNT
- 6. <u>REQUEST AN INCREASE IN TEXT</u> <u>SUBSCRIPTIONS</u>

#### **Create account**

1. Go to https://511notify.wyoro ad.info/511Notify/login and click the "Create Account" button

| Forgot your password? Resend validation email                                                            |  |  |  |  |  |
|----------------------------------------------------------------------------------------------------|--|--|--|--|--|
| Login                                                                                                    |  |  |  |  |  |
| Email                                                                                                    |  |  |  |  |  |
| Password                                                                                                 |  |  |  |  |  |
| Log in Reset Create account                                                                              |  |  |  |  |  |
| Your contact information is used to deliver requested updates and to access your subscriber preferences. |  |  |  |  |  |
| Privacy Policy - V: 1.0.0(dev)                                                                           |  |  |  |  |  |
|                                                                                                    |  |  |  |  |  |

#### **Create account**

2. Type in your email address and create a password. An email address is required even if you only want to receive text message alerts.

3. Select an account type and click "Register."

- A **Standard** account will enroll travelers in the 511 Notify system without a predefined end date. The account can be cancelled or suspended at any time.

- A **Tourist** account allows travelers who will only be in Wyoming for a short time to decide when to stop receiving alerts. If you choose a tourist account, select the date you want to stop receiving alerts.

|   |                     |                           | Log |
|---|---------------------|---------------------------|-----|
|   | Email               | wyoroad@wyo.gov           |     |
|   | Password            | •••••                     |     |
|   | Retype password     | •••••                     |     |
|   | Acco                | unt type                  |     |
|   | Standard            | Tourist                   |     |
|   | This is a permanent | account with no end date. |     |
| - |                     |                           |     |

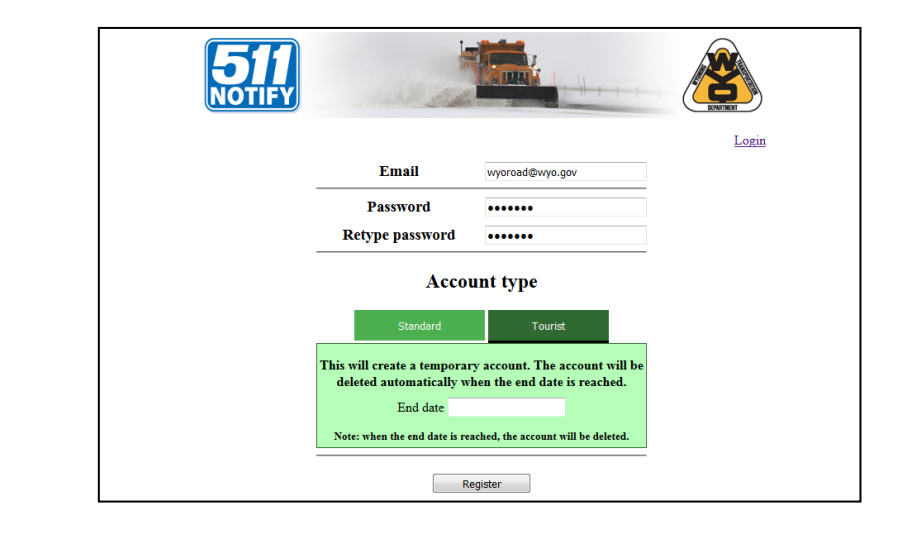

#### **Create account**

4. An email will be sent to verify the address. Click the Activation Link in your email to finish registering your account.

5. Click the link to log in to your account.

|                     | eck your email to complete your registration.                                                                                                    |
|---------------------|----------------------------------------------------------------------------------------------------|
| Your contact inform | nation is used to deliver requested updates and to access your subscriber<br>preferences.                                                                                                    |
|                     | Privacy Policy - V: 1.0.0(dev)                                                                                                    |
|                     |                                                                                                    |
|                     |                                                                                                    |
|                     | nttps://mail.google.com/mail/b/+09/U/U/:U=2coview=btopoxver=11q0ip4jHyirosearch=inboxxth=156214267/4/1561cco                                                                                                    |
|                     | 511Notify - Account registration 📄 Intex x                                                                                                    |
|                     | wyoroad@wyo.gov 12:59 PM (1 minute ago) 📩 🔦 👻                                                                                                    |
|                     | To me (e)<br>To complete your account registration, click the following activation link:<br>Artivation link                                                                                                    |
|                     |                                                                                                    |
|                     |                                                                                                    |
|                     | Click here to <u>Reply</u> or <u>Forward</u>                                                                                                    |
|                     | Click here to Reply or Forward                                                                                                    |
|                     | Click here to <u>Reply</u> or <u>Forward</u>                                                                                                    |
|                     | Click here to Reply or Forward                                                                                                    |
|                     | Click here to Reply or Forward                                                                                                    |
|                     | Click here to Reply or Forward                                                                                                    |
|                     | Click here to <u>Reply</u> or <u>Forward</u>                                                                                                    |
|                     | Click here to Reply or Forward    Image: Click here to Reply or Forward   Image: Click here to Reply or Forward   Image: Click here to Reply or Fo |

## Log in to an existing account for the first time

1. Go to <u>https://511notify.wyoroa</u> <u>d.info/511Notify/login</u>

2. Subscribers who only receive text messages should follow the steps for creating a new account, then follow the steps in Account Management for adding a text.

Email subscribers should type in the email address and password for your current account.

| Forgot your password? Resend validation email                                                                                                    |
|----------------------------------------------------------------------------------------------------|
| Login                                                                                                    |
| Email xxxxxxx@domain.com                                                                                                    |
| Password                                                                                                    |
| Log in Reset Create account                                                                                                    |
| It looks like you already receive notifications from<br>WYDOT. Click 'Create account' to access your<br>account here. This will not affect your existing<br>account settings. |
| Your contact information is used to deliver requested updates and to access your subscriber preferences.                                                                      |
| Privacy Policy - V: 1.0.0(dev)                                                                                                    |

## Log in with an account for the first time

3. Click "Create account."

4. Confirm your email address and password. An email address is required even if you only want to receive text message alerts.

5. Select an account type and click "Register."

a. A **Standard** account will enroll travelers in the 511 Notify system without a predefined end date. The account can be cancelled or suspended at any time.

b. A **Tourist** account allows travelers who will only be in Wyoming for a short time to decide when to stop receive alerts. If you choose a tourist account, select the date you want to stop receiving alerts.

| 511<br>NOTIFY                        |                                                                  |                                                                                |                              | <b>S</b>    |                                  |                              |                                                             |       |
|--------------------------------------|------------------------------------------------------------------|--------------------------------------------------------------------------------|------------------------------|-------------|----------------------------------|------------------------------|-------------------------------------------------------------|-------|
|                                      |                                                                  | Forgot your password                                                           | 1? Resend valid              | ation email |                                  |                              |                                                             |       |
|                                      | Log                                                              | in                                                                             |                              |             |                                  |                              |                                                             |       |
| E                                    | mail                                                             | cx@domain.com                                                                  |                              |             |                                  |                              |                                                             |       |
| Р                                    | assword                                                          | ·I                                                                             |                              |             |                                  |                              |                                                             |       |
| Log                                  | in Re                                                            | set Create accoun                                                              | t                            |             |                                  |                              |                                                             |       |
| It looks like<br>WYDOT.<br>account h | e you already r<br>Click 'Create<br>tere. This will t<br>account | eceive notification<br>account' to access<br>aot affect your exis<br>settings. | s from<br>your<br>sting      |             |                                  |                              |                                                             |       |
| Your contact information             | 511<br>NOTIFY                                                    |                                                                                |                              | <u>4</u>    | <b>EXAMPLE</b>                   |                              |                                                             |       |
|                                      |                                                                  |                                                                                |                              |             | Login                            |                              |                                                             |       |
|                                      |                                                                  | Email                                                                          | wyoroad@wyo.go               | v           |                                  |                              |                                                             |       |
|                                      |                                                                  | Password                                                                       | •••••                        |             |                                  |                              |                                                             |       |
|                                      |                                                                  | Ketype password                                                                |                              |             |                                  |                              |                                                             |       |
|                                      |                                                                  | Accou                                                                          | int type                     |             |                                  |                              |                                                             |       |
|                                      |                                                                  | Standard<br>This is a permanent a                                              | Tourist<br>ccount with no en | d date.     |                                  | -                            |                                                             |       |
|                                      |                                                                  |                                                                                |                              |             |                                  | Sida                         |                                                             |       |
|                                      |                                                                  | Re                                                                             | gister                       |             |                                  |                              |                                                             | Login |
| l                                    |                                                                  |                                                                                |                              |             |                                  | il .                         | wyoroad@wyo.gov                                             |       |
|                                      |                                                                  |                                                                                |                              |             | Passw<br>Retype pa               | ord<br>assword               | •••••                                                       |       |
|                                      |                                                                  |                                                                                |                              |             |                                  | Accou                        | nt type                                                     |       |
|                                      |                                                                  |                                                                                |                              |             |                                  | Acou                         | at type                                                     |       |
|                                      |                                                                  |                                                                                |                              |             | S                                | tandard                      | Tourist                                                     |       |
|                                      |                                                                  |                                                                                |                              |             | This will create<br>deleted auto | a temporary<br>matically who | account. The account will be<br>in the end date is reached. |       |
|                                      |                                                                  |                                                                                |                              |             | E<br>Note: when the              | nd date                      | hed the account will be deleted                             |       |
|                                      |                                                                  |                                                                                |                              |             | rote: when the                   | end date is reac             | acu, the attount will be delefed.                           |       |
|                                      |                                                                  |                                                                                |                              |             |                                  | Reg                          | ister                                                       |       |

## Log in with an account for the first time

6. An email will be sent to your account to verify the address. Click the Activation Link to finish registering your account.

7. Click the link to log in to your account.

| Please check your email to complete your registration. |                                                                                                    |  |  |
|--------------------------------------------------------|----------------------------------------------------------------------------------------------------|--|--|
| Your contact inform                                    | uation is used to deliver requested updates and to access your subscriber<br>preferences.                   |  |  |
|                                                        | Privacy Policy - V: 1.0.0(dev)                                                                              |  |  |
|                                                        |                                                                                                    |  |  |
|                                                        | https://mail.google.com/mail/b/469/u/0/?ui=2&view=btop&ver=11qoip4ji4yif&search=inbox&th=1582142677471581&c |  |  |
|                                                        | E G M More *                                                                                                |  |  |
|                                                        | 511Notify - Account registration Dimbox ×                                                                   |  |  |
|                                                        | wyoroad@wyo.gov 12:59 PM (1 minute ago) ☆ ★ ▼<br>to me ♥                                                    |  |  |
|                                                        | To complete your account registration, click the following activation link:<br>Activation link              |  |  |
|                                                        | Of the t Date Frend                                                                                         |  |  |
|                                                        |                                                                                                    |  |  |
|                                                        |                                                                                                    |  |  |
|                                                        |                                                                                                    |  |  |
|                                                        | NOTIFY                                                                                                    |  |  |
|                                                        | Le Le                                                                                                    |  |  |
|                                                        | Registration is complete. Please click on the Login link to manage your subscription                        |  |  |
|                                                        | regent attors of comprete a rear of the reasoning of our subscription                                       |  |  |
|                                                        | Your contact information is used to deliver requested updates and to access your subscriber preferences.    |  |  |
|                                                        |                                                                                                    |  |  |

The "Subscriptions statistics" box provides a summary of the number of alerts you will receive.

You can sign up for unlimited emails. **There is a limit of 100 text message subscriptions**, though some exceptions will be made upon request. Instructions for requesting a waiver are posted in the Requesting a Waiver section of this help file.

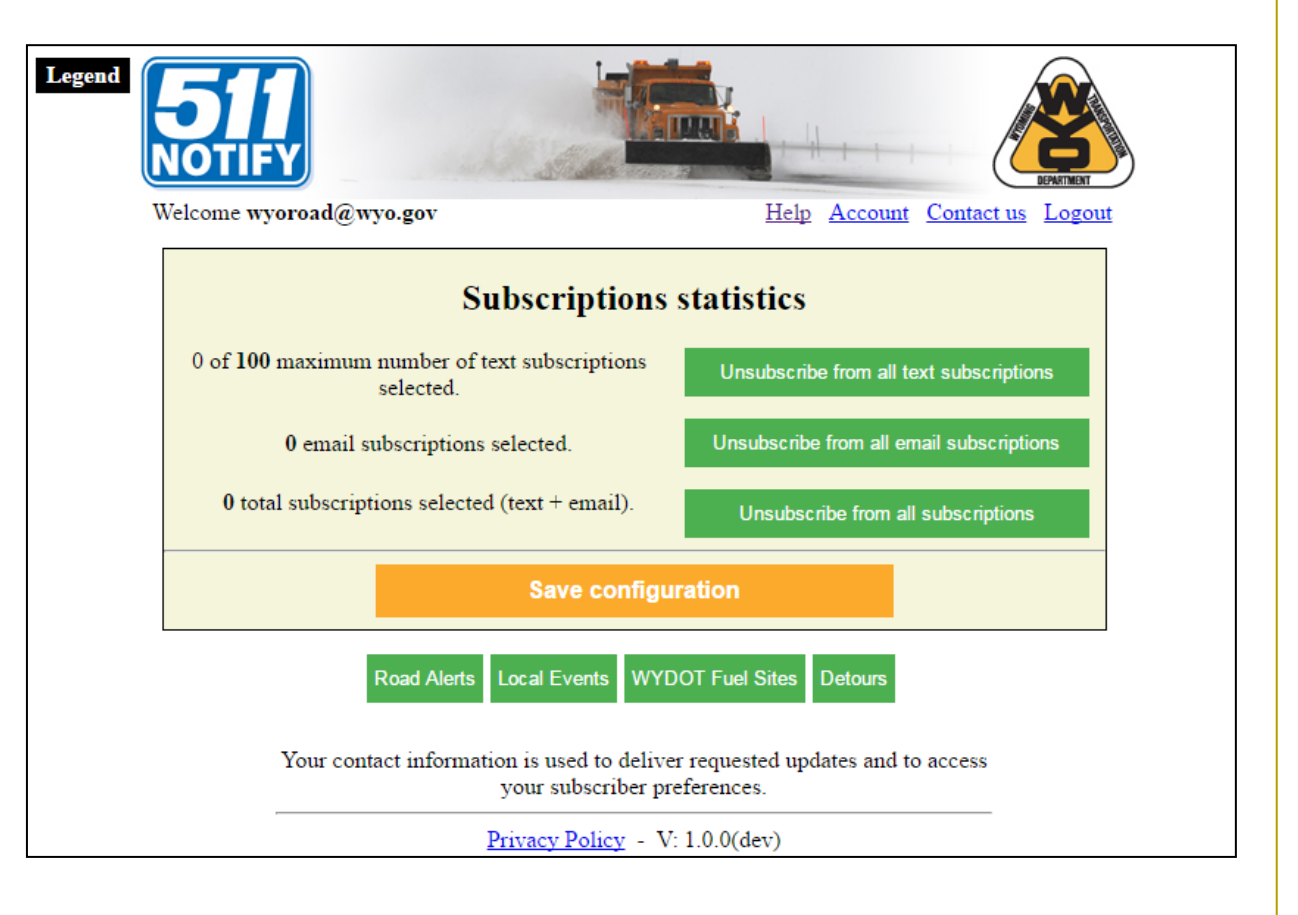

To Add a Subscription

1. Select the type of alert you would like to receive.

**Road Alerts** provide updates on current road condition and travel information

**Local Events** provide updates on travel impacts of local celebrations

**Detours** provide updates on detours on the three interstates in Wyoming

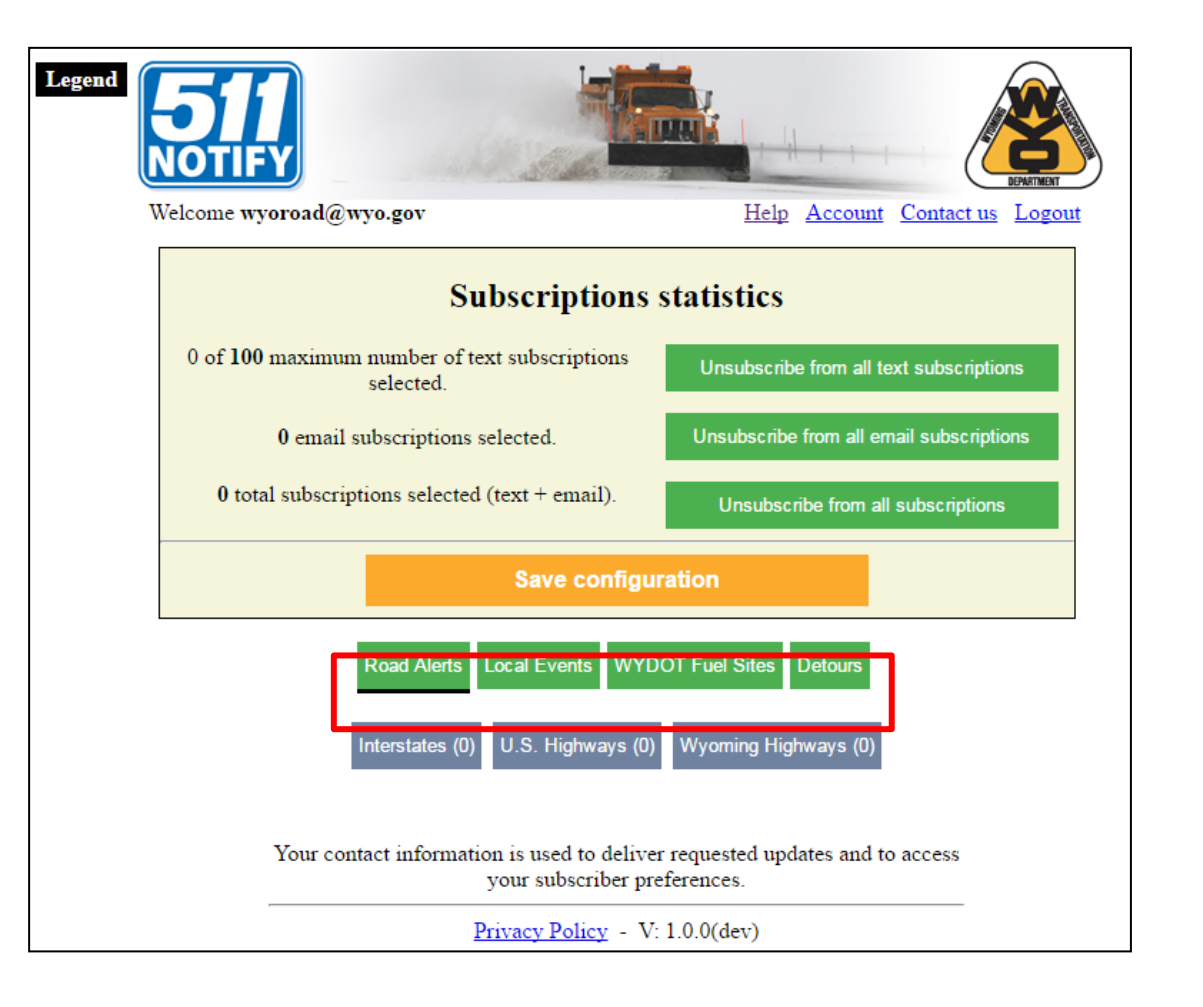

2. Select the route classification to see a list of roads WYDOT reports on.

Each box has a number in parentheses that tallies the number of subscription topics you have selected.

In this example, "Interstates" is selected.

3. Click a route name to see all the road reporting segments.

In this example "Interstate 25" is selected.

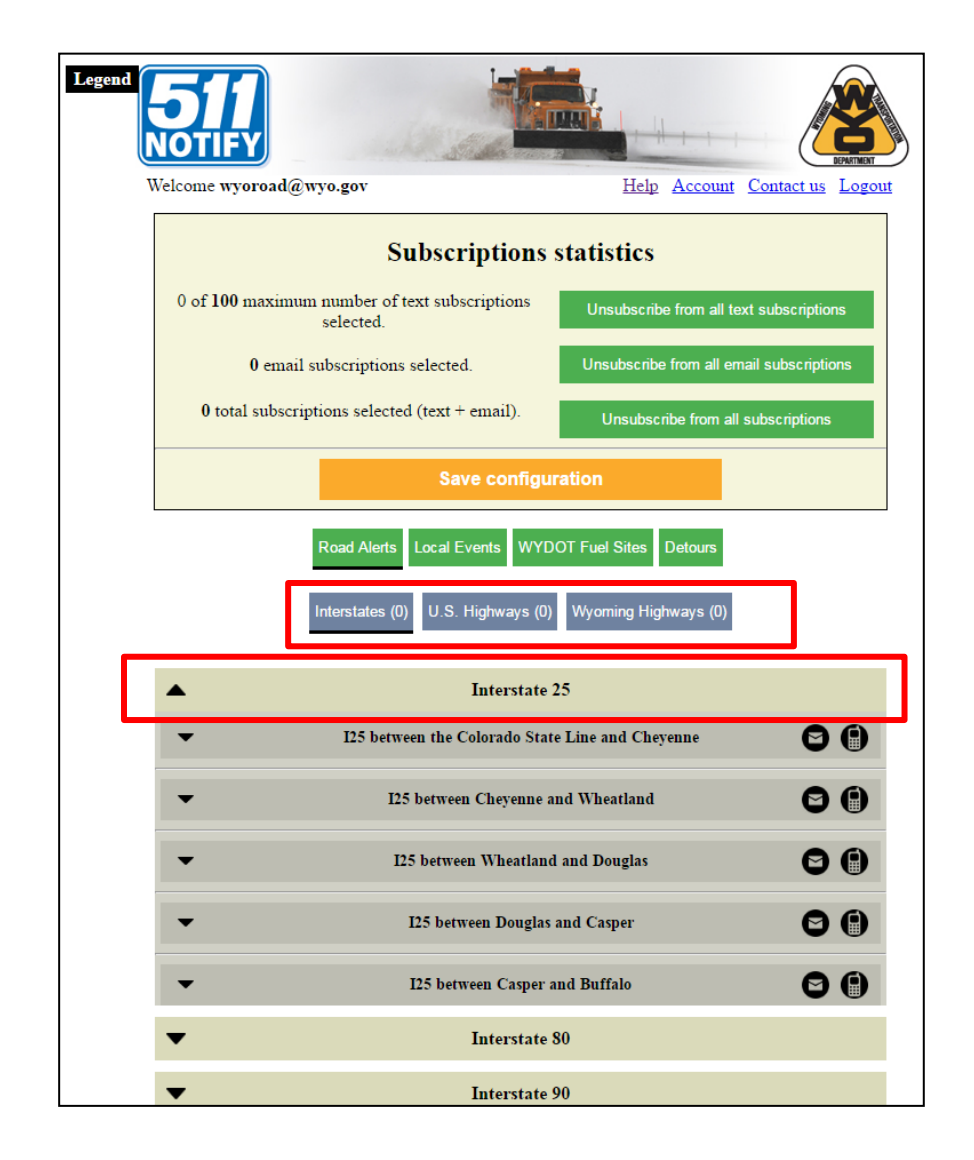

4. Click a segment to select the type of alert you would like to receive.

- Alerts and Open/Closures will send messages with road conditions and road closures

- **Open/Closures** will only send road closure information

- **Daytime alerts** are sent 6:00 a.m. to 8:00 p.m.

- **Nighttime alerts** are sent 8:00 p.m. to 6:00 a.m.

- Special Forecast Alerts are sent when severe weather is expected

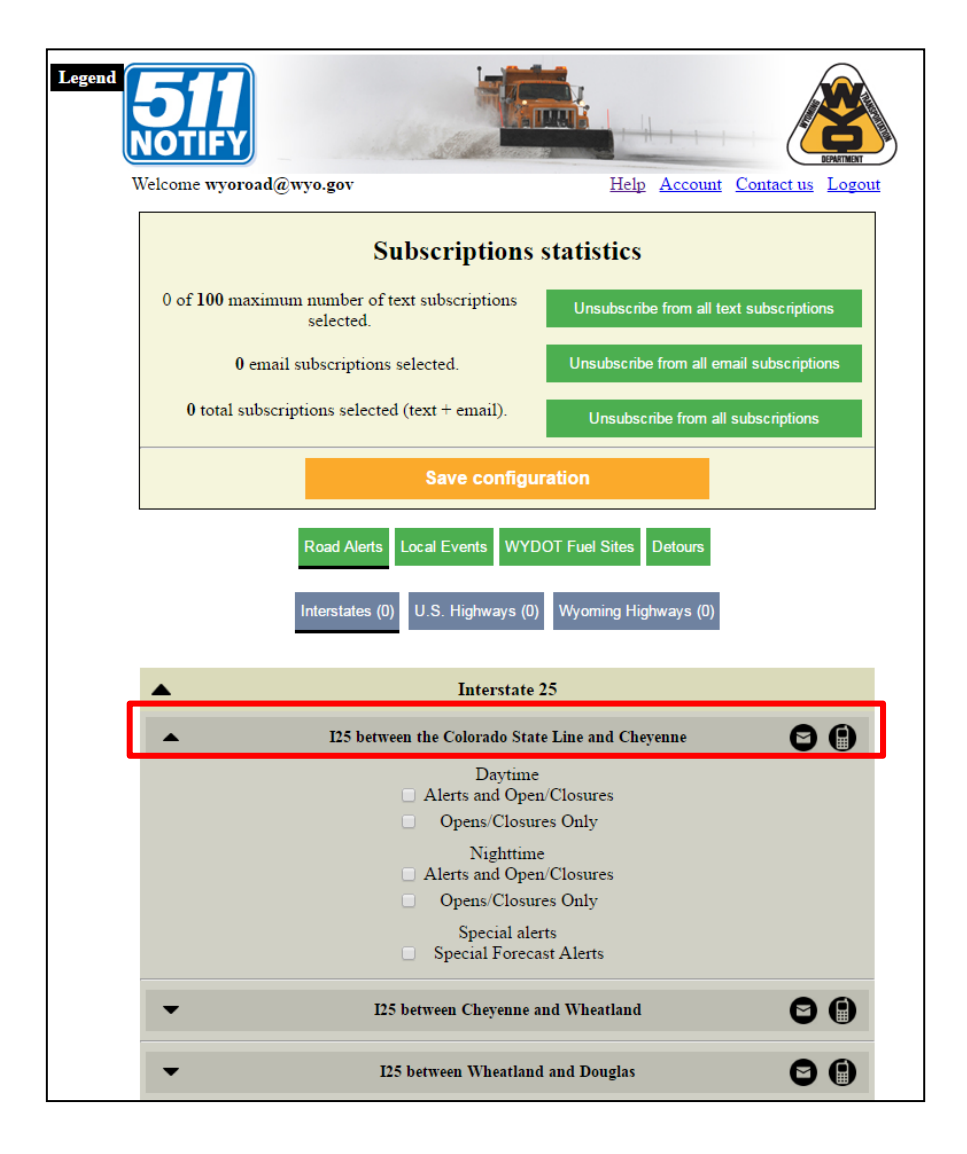

5. When you select the type of alert you would like to receive, the default setting will sign you up for an email alert.

Confirm this by ensuring the envelope icon is yellow.

If you do not want to receive an email alert, click the icon to deselect.

To sign up for a text alert, click the cell phone icon. If you do not see a cell phone icon, follow the steps in the "Add a phone number to an account" guide.

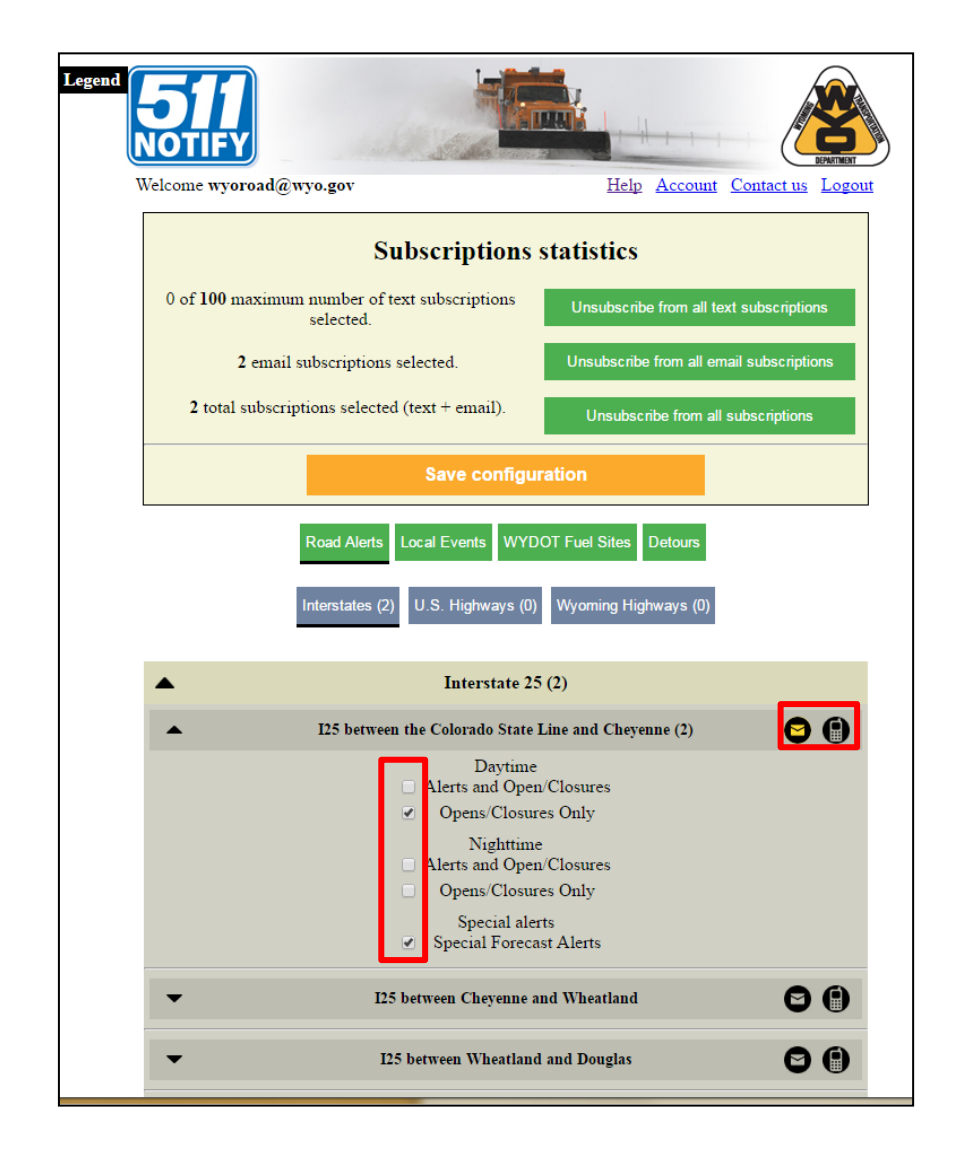

6. Save your subscriptions by clicking the "Save configuration" button in the "Subscription statistics" box.

7. Confirm your selection.

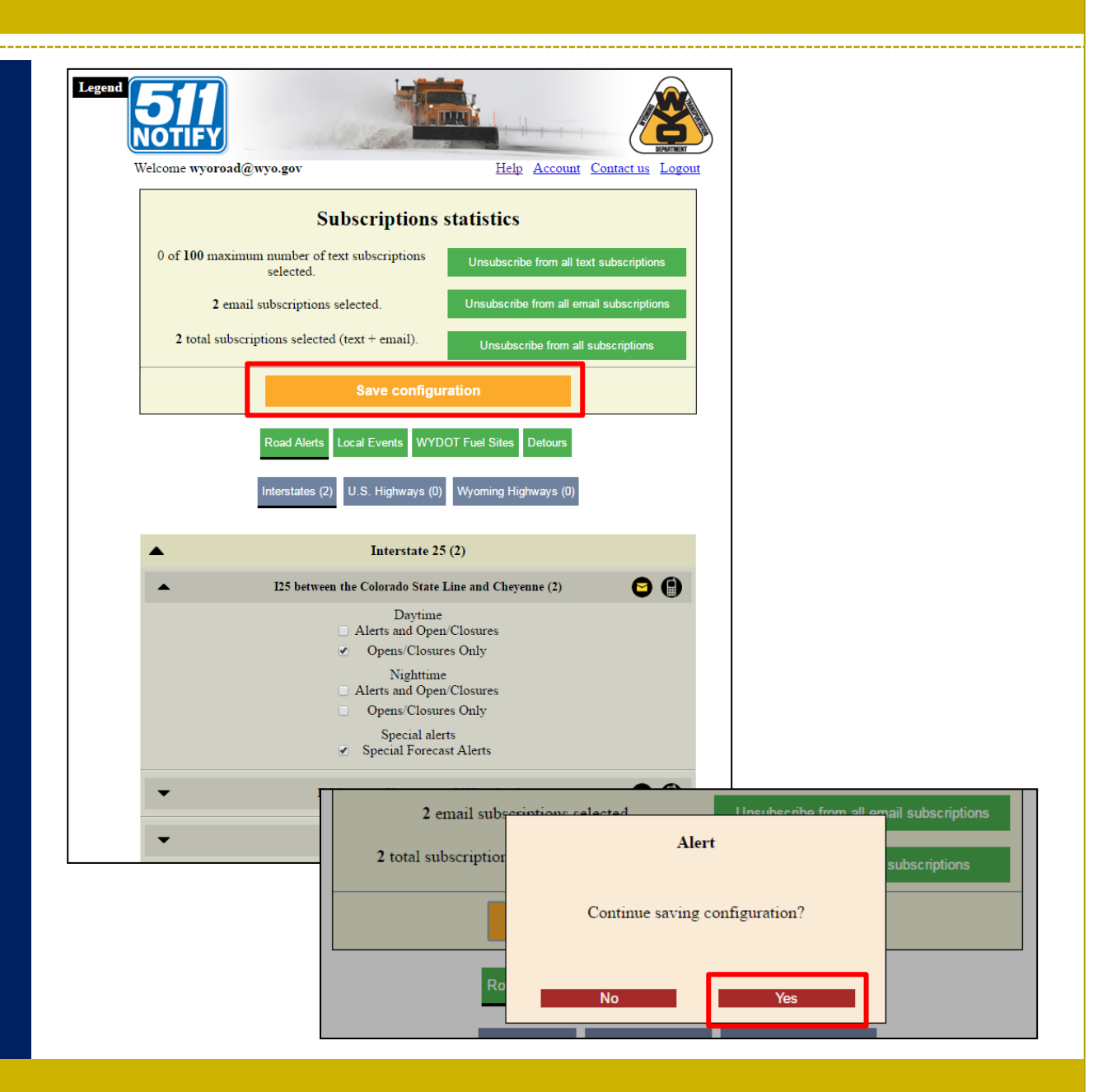

Click the "Account" link at the top of the page to access account settings.

From this page, you can:

- Change or remove a phone number for text messaging

- Change your password

- Enable different account modes

| NOTIFY                                                         |                                          |                                            |
|----------------------------------------------------------------|------------------------------------------|--------------------------------------------|
| Welcome wyoroad@wyo.gov                                        | Help Account Contact us Logout           |                                            |
| Subscription                                                   | s statistics                             |                                            |
| 0 of <b>100</b> maximum number of text subscriptions selected. | Unsubscribe from all text subscriptions  |                                            |
| 0 email subscriptions selected.                                | Unsubscribe from all email subscriptions |                                            |
| 0 total subscriptions selected (text + email).                 | Unsubscribe from all subscriptions       |                                            |
| Save confi                                                     | 50                                       |                                            |
| Road Alerts Local Events W                                     | NOTIFY                                   |                                            |
|                                                                | Welcome <b>wyoroad@wyo.gov</b>           | Help Subscriptions Contact us              |
| Your contact information is used to del<br>your subscriber     | Email                                    | and phone                                  |
| Privacy Policy -                                               | Email                                    | wyoroad@wyo.gov                            |
|                                                                | Mobile Phone                             |                                            |
|                                                                |                                          | Change                                     |
|                                                                | Chang                                    | e password                                 |
|                                                                | Old password                             |                                            |
|                                                                | New password<br>Retype password          |                                            |
|                                                                | Sa                                       | ve password                                |
|                                                                | Ассон                                    | int options                                |
|                                                                | Winter mode Vacation mode                | Suspend account Delete account             |
|                                                                | Save :                                   | account options                            |
|                                                                | Your contact information is used         | to deliver requested updates and to access |
|                                                                | your subs                                | criber preferences.                        |
|                                                                | Privacy Pol                              | <u>1cy</u> - V: 1.0.0(dev)                 |

#### Manage Accounts: Add text notifications

1. Select "Account"

2. Select the "Change" button beneath the Mobile Phone field and type your phone number.

2. Click "Validate.

| 511<br>NOTIFY           |                                      |
|-------------------------|--------------------------------------|
| Welcome wyoroad@wyo.gov | Help Subscriptions Contact us Logout |
| Email :<br>Email        | and phone<br>wyoroad@wyo.gov         |
| Mobile Phone            | Change                               |

| 511<br>NOTIFY           |                                      |  |  |  |  |  |
|-------------------------|--------------------------------------|--|--|--|--|--|
| Welcome wyoroad@wyo.gov | Help Subscriptions Contact us Logout |  |  |  |  |  |
| Email and phone         |                                      |  |  |  |  |  |
| Email                   | wyoroad@wyo.gov                      |  |  |  |  |  |
| Mobile Phone            | 307-123-4567 \$                      |  |  |  |  |  |
| 2                       | Validate                             |  |  |  |  |  |

#### Manage Accounts: Add text notifications

3. Select whether to receive a validation code via text message or phone call. If you choose text message, you will be prompted to select your carrier.

4. Click "Call now" or "Send text message."

5. Type in the code and press "Validate."

**Note:** If this number is already associated with a 511 Notify account, the existing subscriptions will carry over.

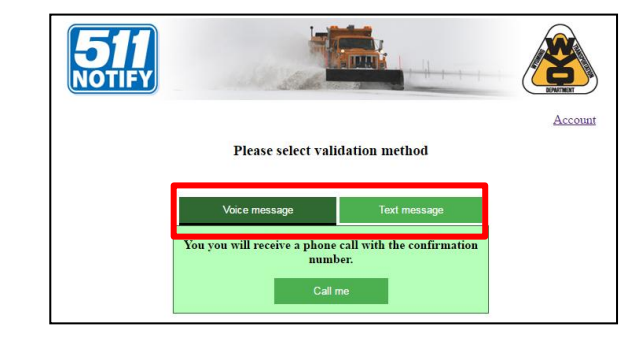

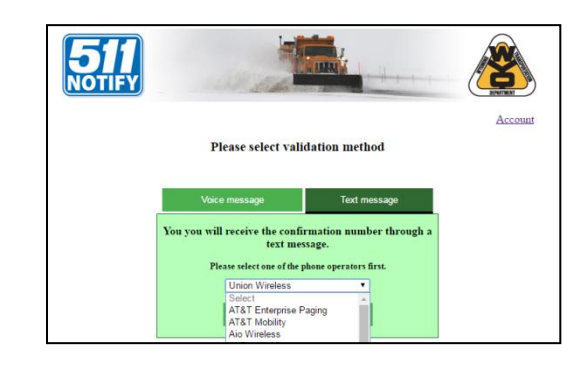

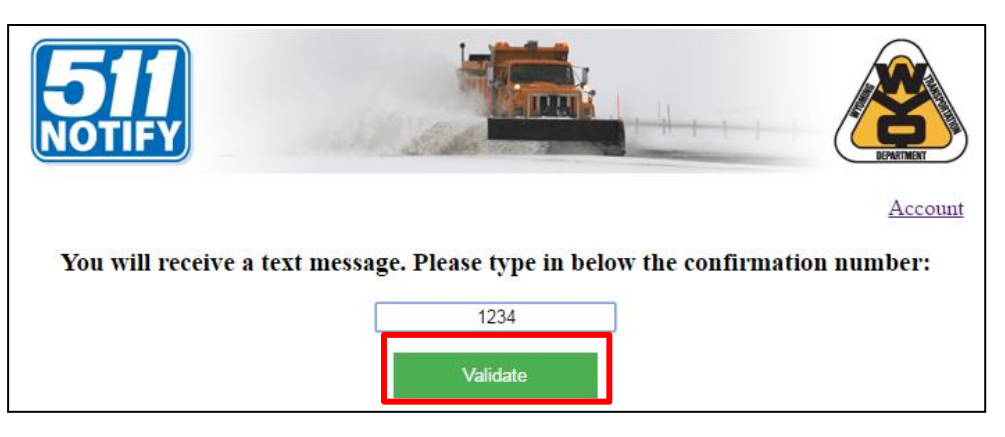

#### Manage Accounts: Change password

1. Go to the "Accounts" page.

2. Type in your current password.

3. Type in your new password and retype it to confirm.

4. Click "Save password."

| Welcome wyoroad@wyo.gov Help Subscriptions Contact us Logout |                 |  |  |  |  |
|--------------------------------------------------------------|-----------------|--|--|--|--|
| Email and phone                                              |                 |  |  |  |  |
| Email                                                        | wyoroad@wyo.gov |  |  |  |  |
| Mobile Phone                                                 | Change          |  |  |  |  |
| Change password                                              |                 |  |  |  |  |
| Old password                                                 | ••••••          |  |  |  |  |
| New password                                                 |                 |  |  |  |  |
| Retype password                                              |                 |  |  |  |  |
| Save password                                                |                 |  |  |  |  |

There are several options to help keep messages manageable

- Winter Mode: Messages are only sent Oct. 1. through May 31.

- Vacation Mode: If you will be outside of Wyoming and don't need alerts, select a start and end date for having messages suspended.

- Suspend Account: You will no longer receive messages until you log back in and turn messaging on. All of your subscriptions will be saved.

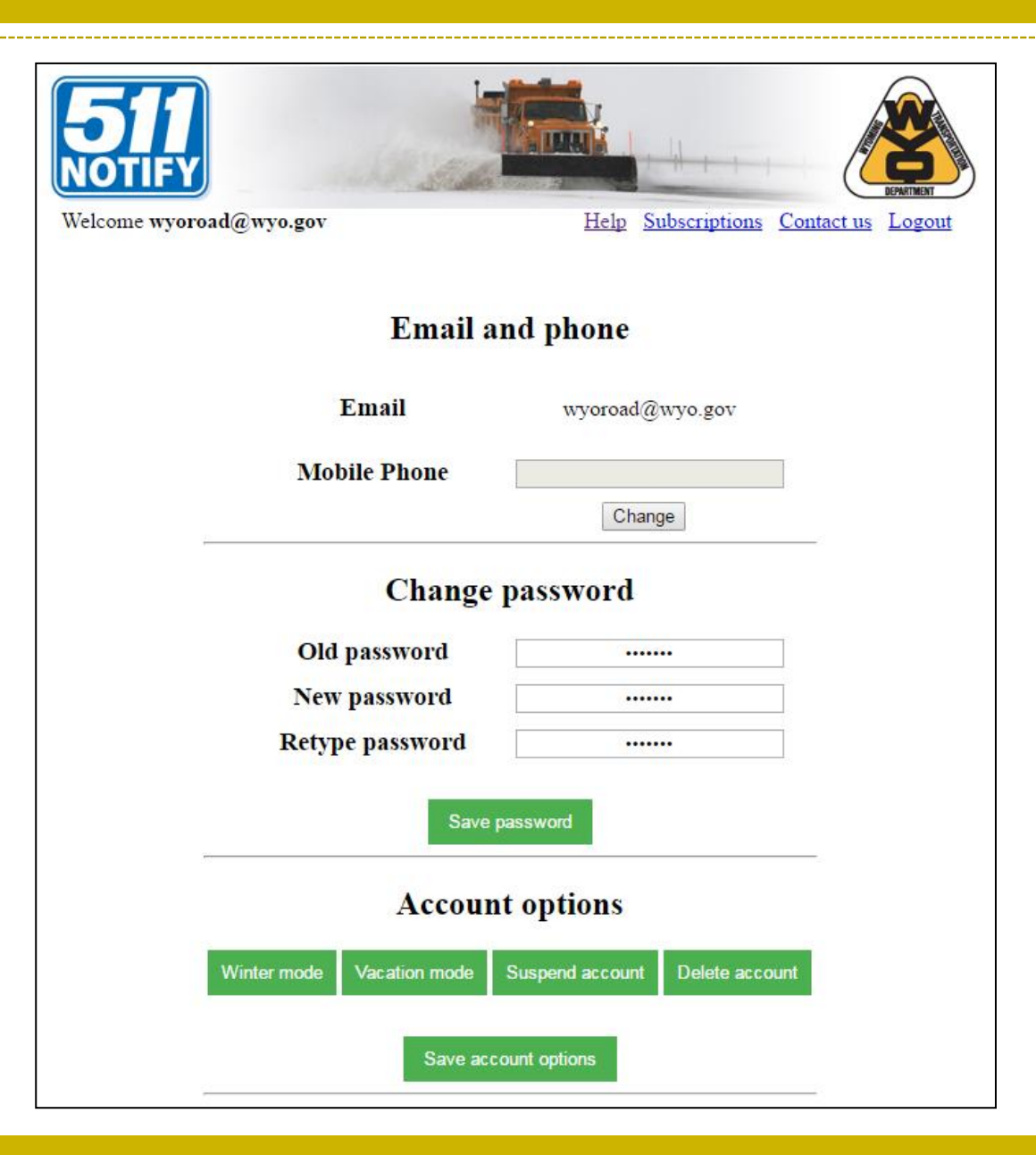

**Turn on Winter Mode:** 

1. Go to the "Accounts" page.

2. Scroll d own to Account options and click "Winter mode."

3. Select "Save account options."

To turn off Winter Mode:

1. Go to the "Accounts" page.

2. Scroll down to Account options and click "Stop winter mode."

3. Select "Save account options."

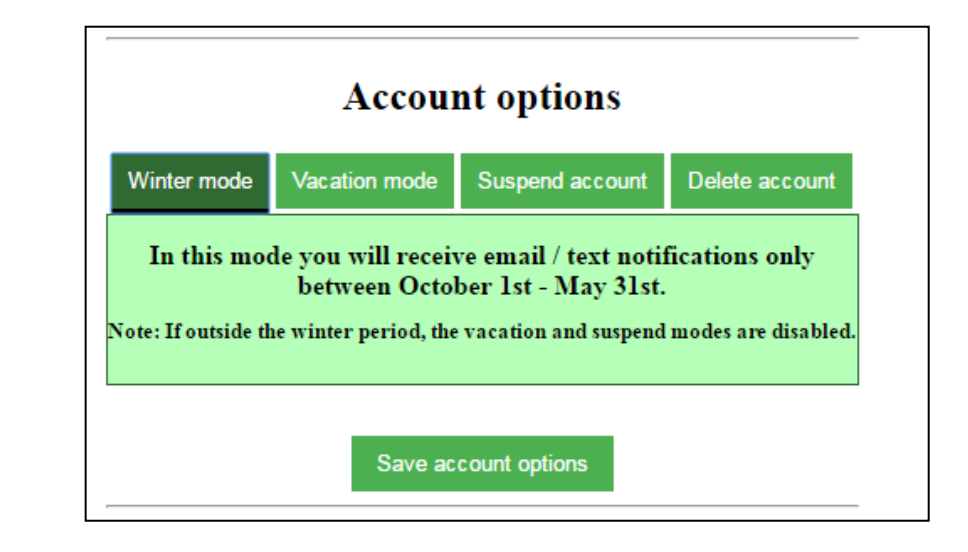

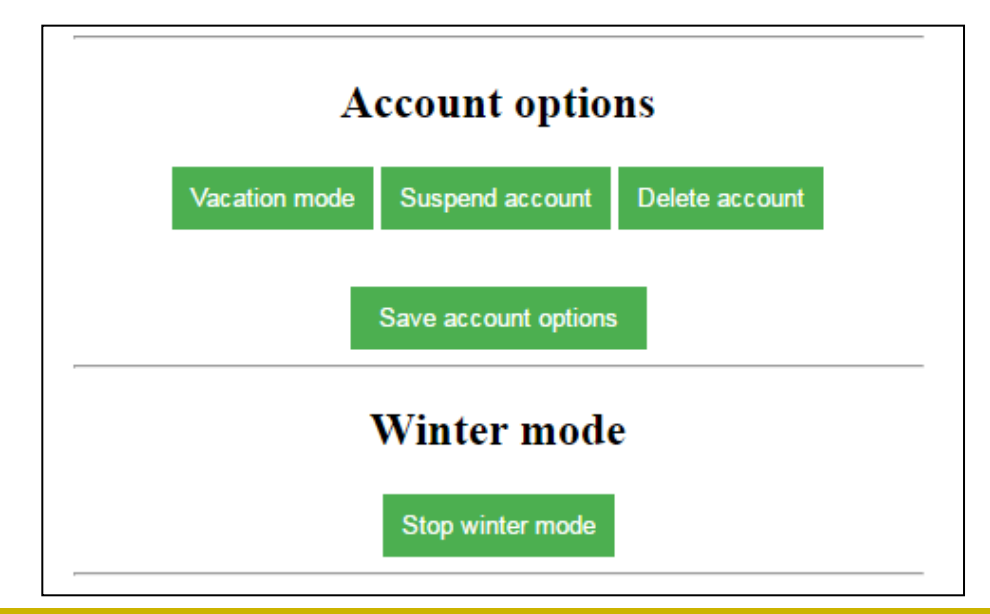

**Turn on Vacation Mode:** 

1. Go to the "Accounts" page.

2. Scroll down to Account options and click "Vacation mode."

3. Enter the Start and End date for suspending notifications. You will <u>**not**</u> receive notifications during this date range.

4. Select "Save account options."

5. Vacation mode will automatically end on the date specified. It can also be stopped by clicking "Stop vacation mode."

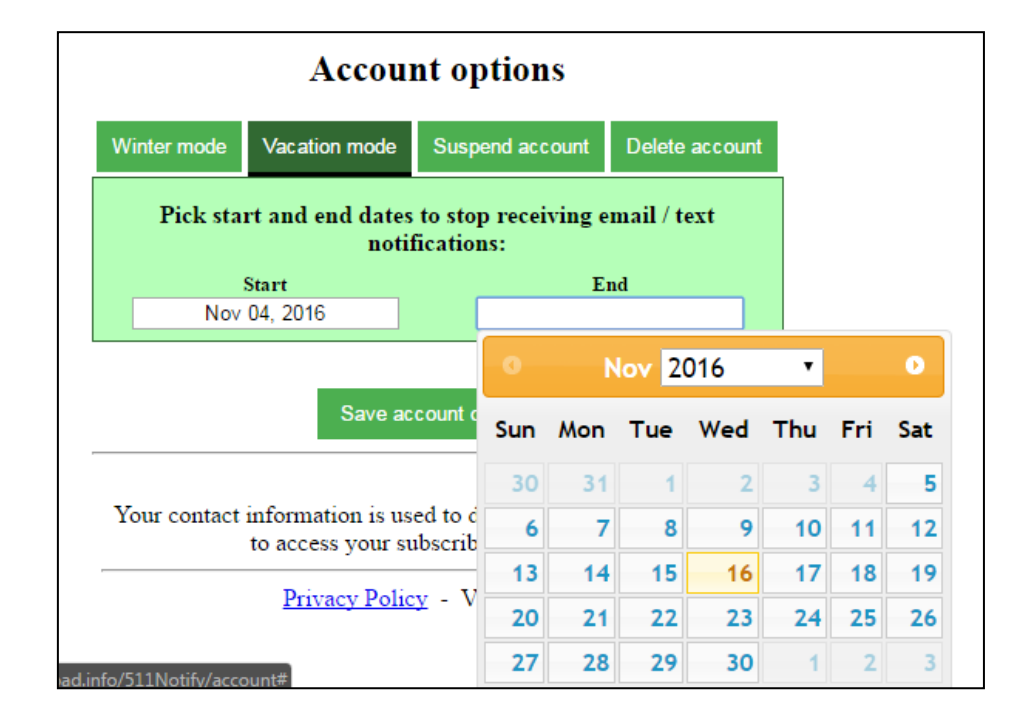

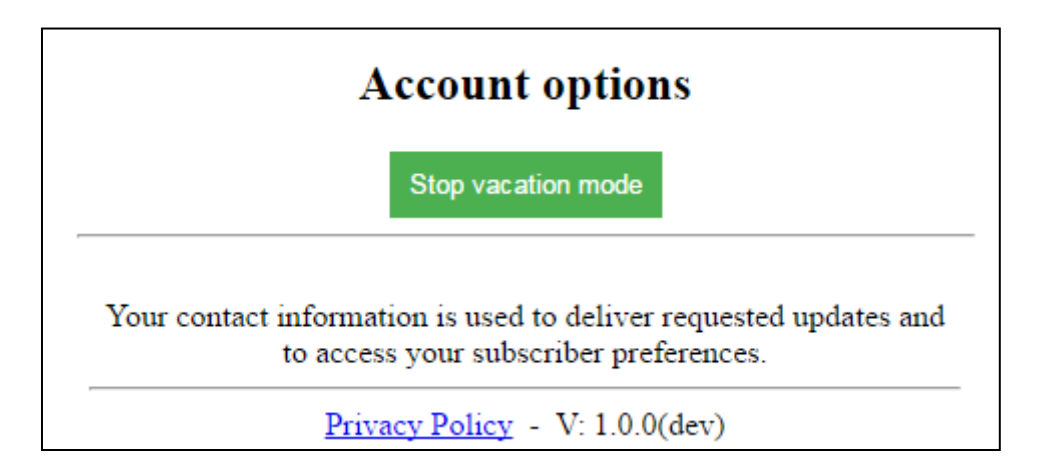

To suspend account:

1. Go to the "Accounts" page.

2. Scroll d own to Account options and click "Suspend account."

3. Select "Save account options."

To reinstate your account:

1. Go to the "Accounts" page.

2. Scroll down to Account options and click "Stop Suspend Account mode."

3. Select "Save account options."

| Account options                                                  |                                              |                                                                       |                               |  |
|------------------------------------------------------------------|----------------------------------------------|-----------------------------------------------------------------------|-------------------------------|--|
| Vinter mode                                                      | Vacation mode                                | Suspend account                                                       | Delete account                |  |
| You will stop receiving email / text notifications indefinitely. |                                              |                                                                       |                               |  |
| Save account options                                             |                                              |                                                                       |                               |  |
| Welcome                                                          | e wyoroad@wyo.gov                            | Help Subscriptions Cor                                                | <u>ntact us</u> <u>Logout</u> |  |
|                                                                  | Ema                                          | il and phone                                                          |                               |  |
|                                                                  | Email                                        | wyoroad@wyo.gov                                                       |                               |  |
|                                                                  | Mobile Phone                                 | Change                                                                |                               |  |
|                                                                  | Chan                                         | ge password                                                           | _                             |  |
|                                                                  | Old password                                 |                                                                       |                               |  |
|                                                                  | New password<br>Retype password              | d                                                                     |                               |  |
|                                                                  | s                                            | Save password                                                         |                               |  |
|                                                                  | Acco                                         | ount options                                                          | -                             |  |
|                                                                  | Account susp                                 | pended - reinstate account                                            | _                             |  |
|                                                                  | Your contact information is<br>to access you | s used to deliver requested updates and<br>ar subscriber preferences. |                               |  |
|                                                                  |                                              |                                                                       |                               |  |

## **Delete Account**

There are several options to delete your account:

- For emails, click the "unsubscribe" link at the bottom of any email message you receive from WYDOT.

- For texts, reply STOP to any text message you receive from WYDOT

## - Manage your account online

1. Go to the "Accounts" page.

2. Scroll down to Account options and click "Delete account."

3. Select "Save account options."

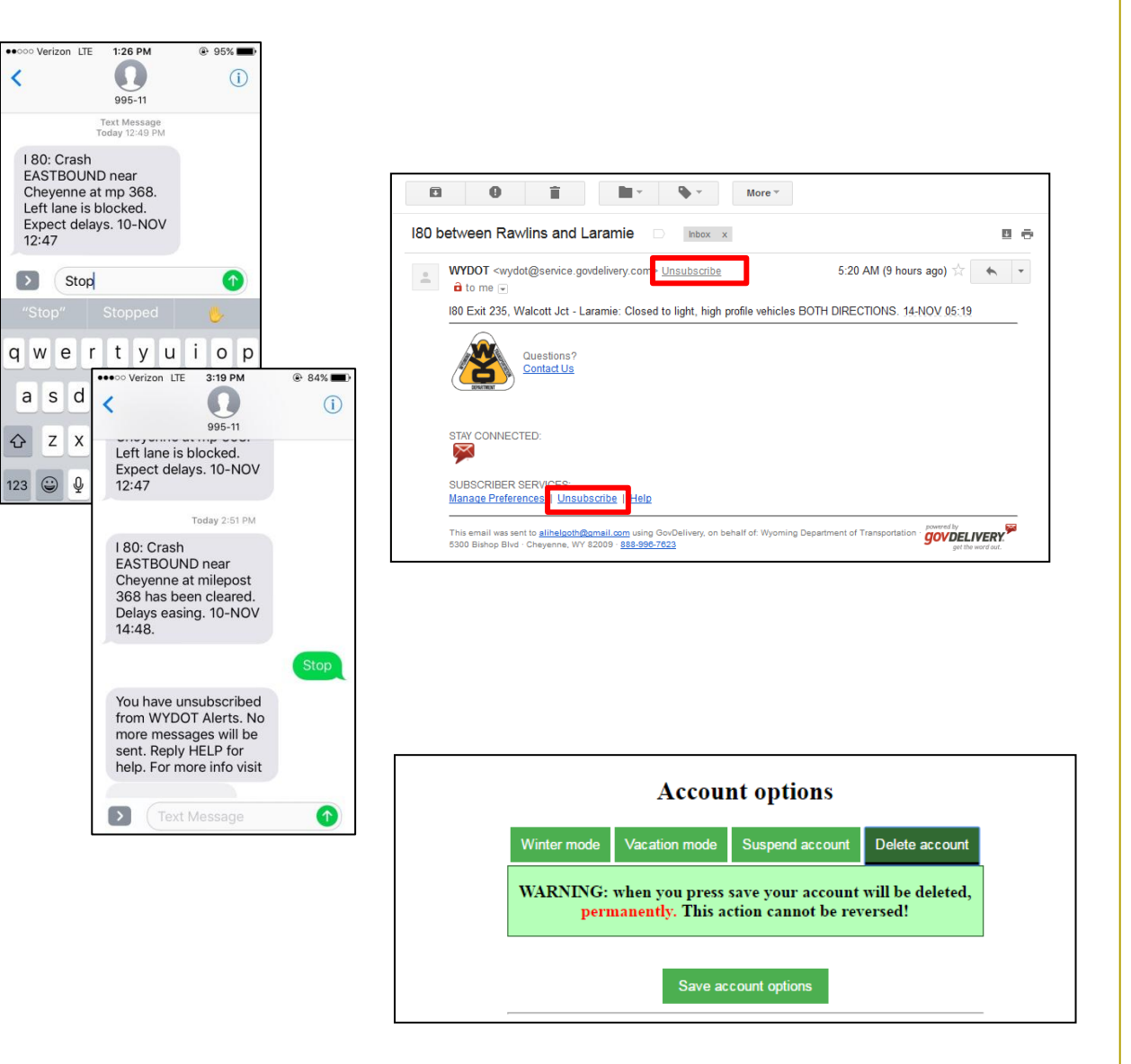

## Request additional text subscriptions

To reduce the number of text messages sent, accounts are limited to 100 text message subscriptions.

In some cases, exceptions will be made. To request an exception:

1. Click "Contact us" at the top of the screen.

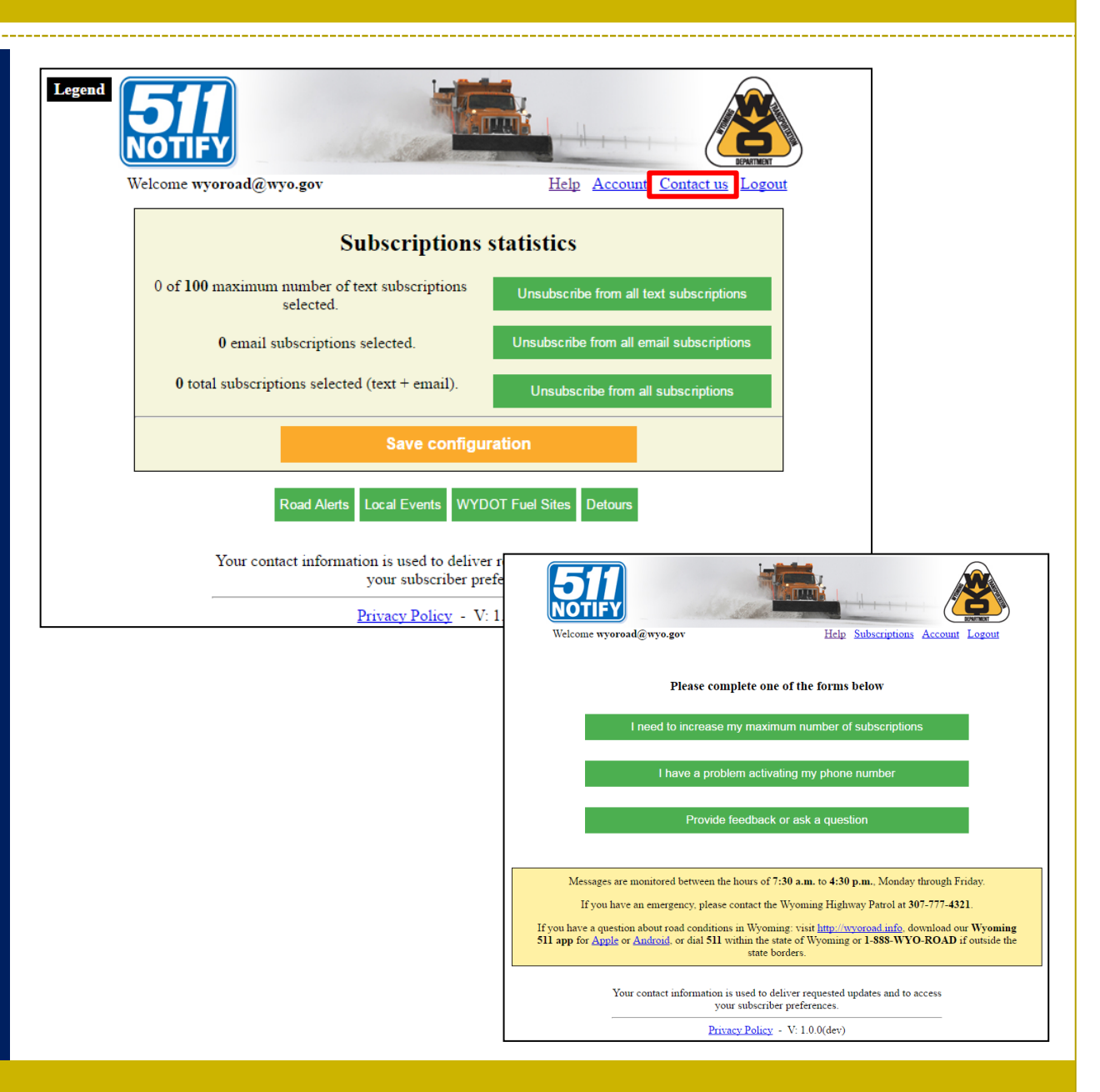

## Request additional text subscriptions

2. Select "I need to increase my maximum number of subscriptions."

3. Provide a justification for why you need more subscriptions and how many you would like to receive.

4. Click "submit."

| Vekcome wyoroad@wyo.gov                                                                                                    | bscriptions Account Logout                                      |                                            |
|----------------------------------------------------------------------------------------------------|-----------------------------------------------------------------|--------------------------------------------|
| Please complete one of the forms be                                                                                                    | low                                                             |                                            |
| I need to increase my maximum number of su                                                                                                    |                                                                 |                                            |
| I have a problem activating my phone nu                                                                                                    | ımber                                                           |                                            |
| Provide feedback or ask a question                                                                                                    |                                                                 |                                            |
| Messages are monitored between the hours of 7:30 a.m. to 4:30 p.n                                                                                                    | n. Monday through Friday.                                       |                                            |
| If you have an emergency, please contact the Wyoming Highway                                                                                                    | Patrol at 307-777-4321.                                         |                                            |
| If you have a question about road conditions in Wyoming: visit <u>http://wyor</u><br>511 app for <u>Apple</u> or <u>Android</u> , or dial 511 within the state of Wyoming or I<br>state borders. | oad.info, download our Wyoming<br>I-888-WYO-ROAD if outside the |                                            |
| Your contact information is used to deliver requested up<br>your subscriber preferences.                                                                                                    | 511                                                             |                                            |
| Privacy Policy - V: 1.0.0(dev)                                                                                                    | Welcome wyoroad@wyo.gov                                         | Help Subscriptions Account Logout          |
|                                                                                                    | Plea                                                            | se complete one of the forms below         |
|                                                                                                    | I need to inc                                                   | rease my maximum number of subscriptions   |
|                                                                                                    | Please                                                          | tell us why do you need more subscriptions |
|                                                                                                    | Please complete                                                 | ß                                          |
|                                                                                                    | Please tel                                                      | l us how many subscriptions would you like |
|                                                                                                    |                                                                 | Submit                                     |
|                                                                                                    | I have                                                          | a problem activating my phone number       |
|                                                                                                    | Ρ                                                               | rovide feedback or ask a question          |